## 音声接続、チャット、レイアウト変更の方法

音声接続のオプション・・・2,3ページ テキストチャット・・・4,5ページ レイアウト変更・・・・6ページ Push to Talk機能・・・・7ページ

本マニュアルで紹介している機能はWebexMeetingsデスクトップ版v40.9(20200915時点)以降のバージョンで利用可能です

音声接続のオプション

WebexMeetingsでは音声接続の方法として「コンピュータ音声」「コールイン・コールバック」が存在しますが、 授業では「コンピュータ音声」のみを使用します。「コールイン・コールバック」を選択してしまうと授業の音声を 聞くことが出来なくなりますので、次の方法で確実に「コンピュータ音声」を選択してください。

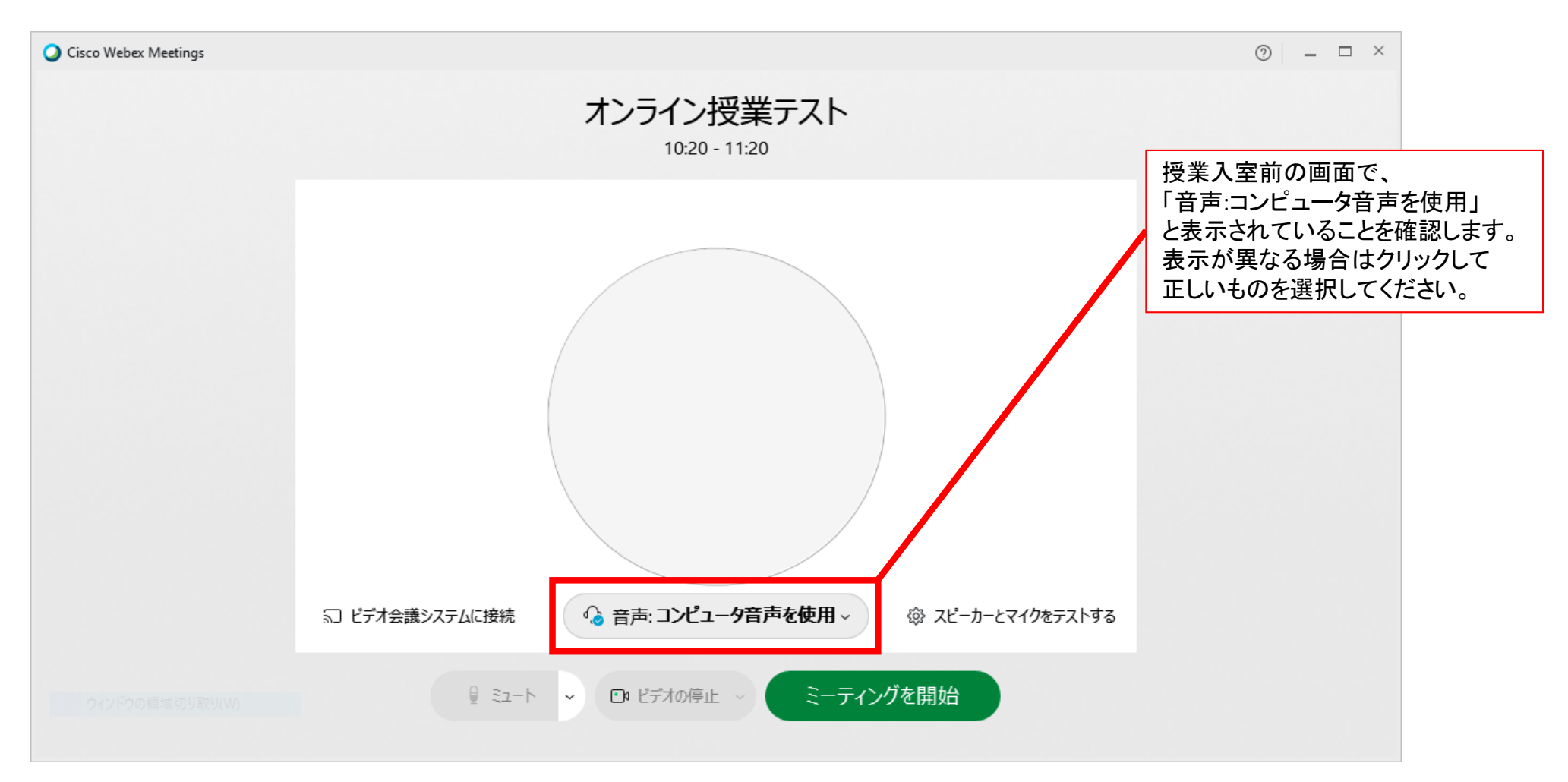

音声接続のオプション

WebexMeetingsでは音声接続の方法として「コンピュータ音声」「コールイン・コールバック」が存在しますが、 授業では「コンピュータ音声」のみを使用します。「コールイン・コールバック」を選択してしまうと授業の音声を 聞くことが出来なくなりますので、次の方法で確実に「コンピュータ音声」を選択してください。

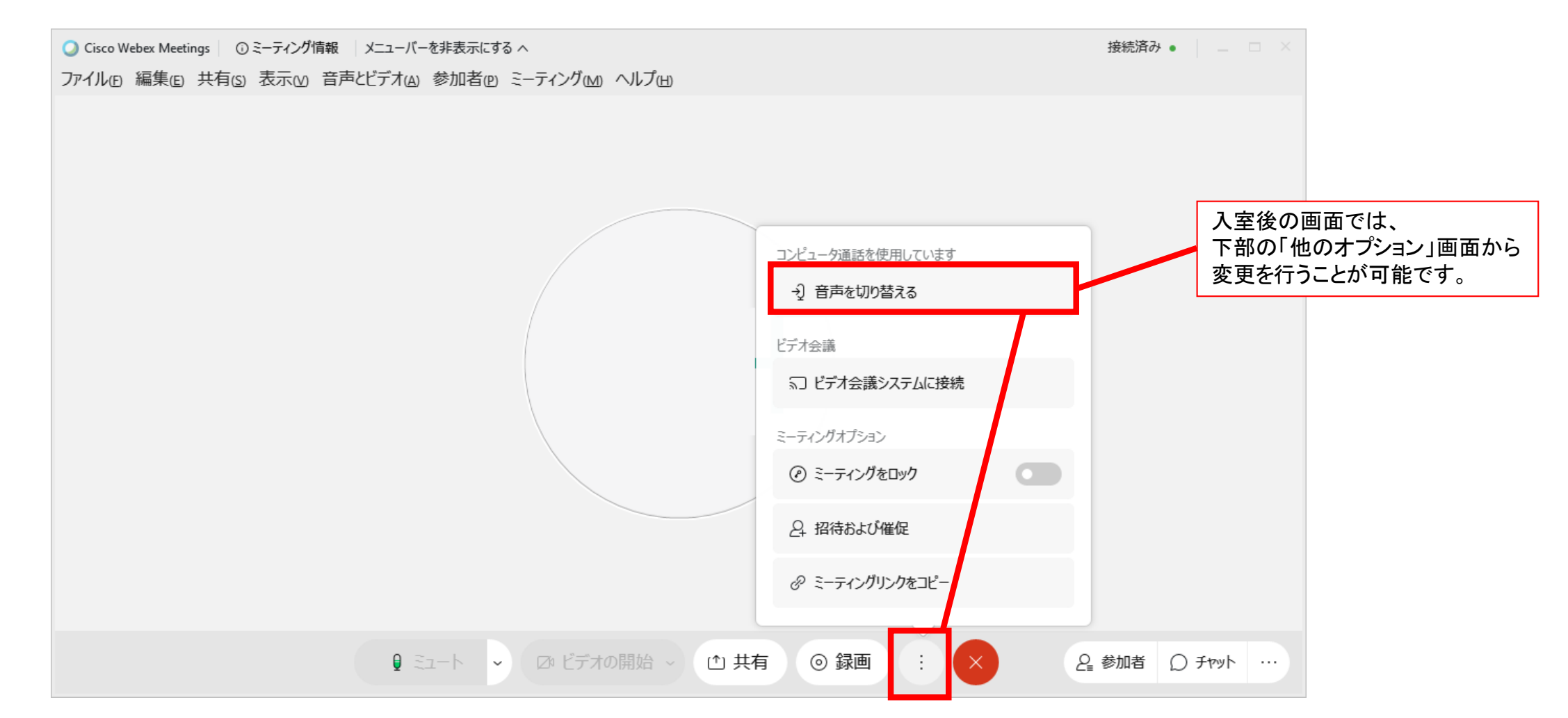

テキストチャット

キーボードを使って文字で会話を行うことが出来ます。 誰が発言したか表示されますので、送信する前によく確認しましょう。

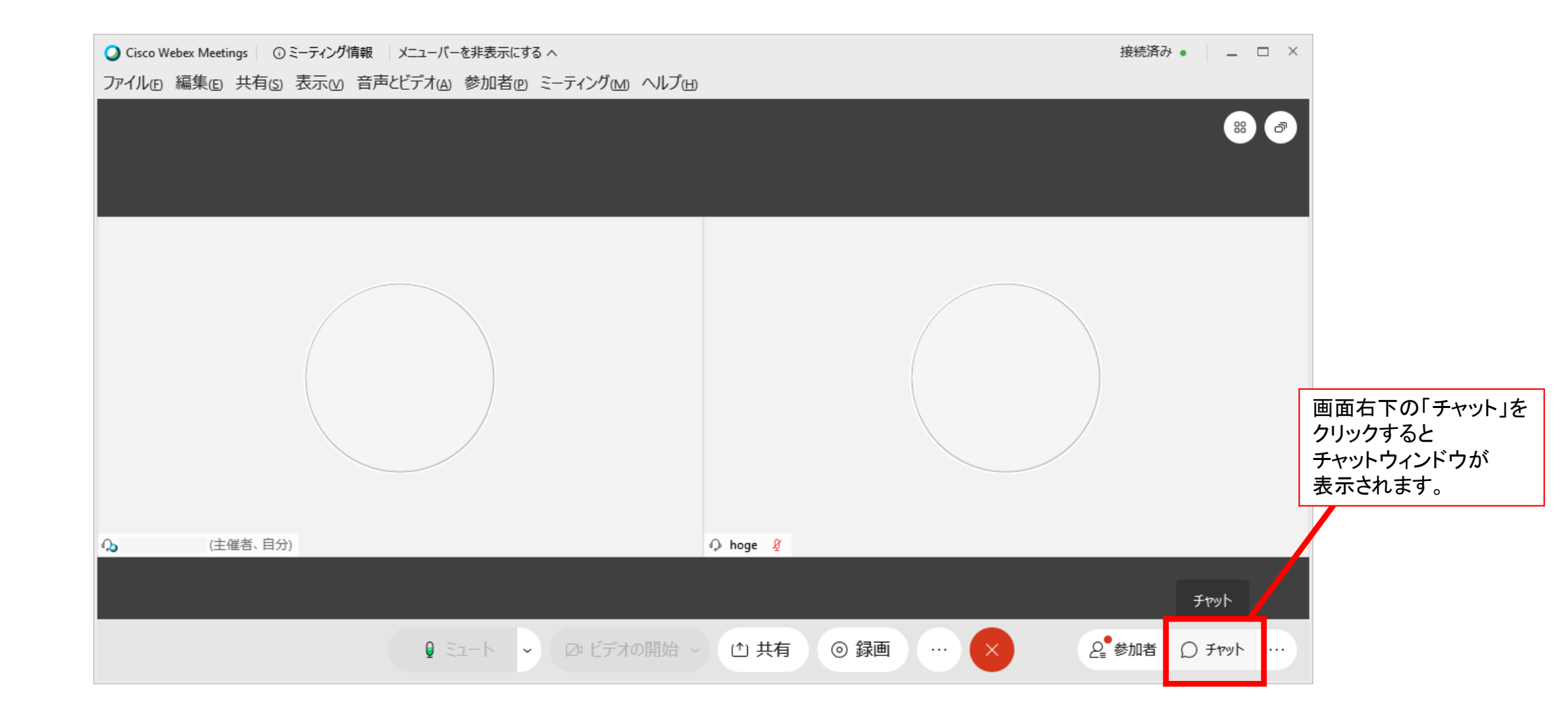

テキストチャット

## キーボードを使って文字で会話を行うことが出来ます。 誰が発言したか表示されますので、送信する前によく確認しましょう。

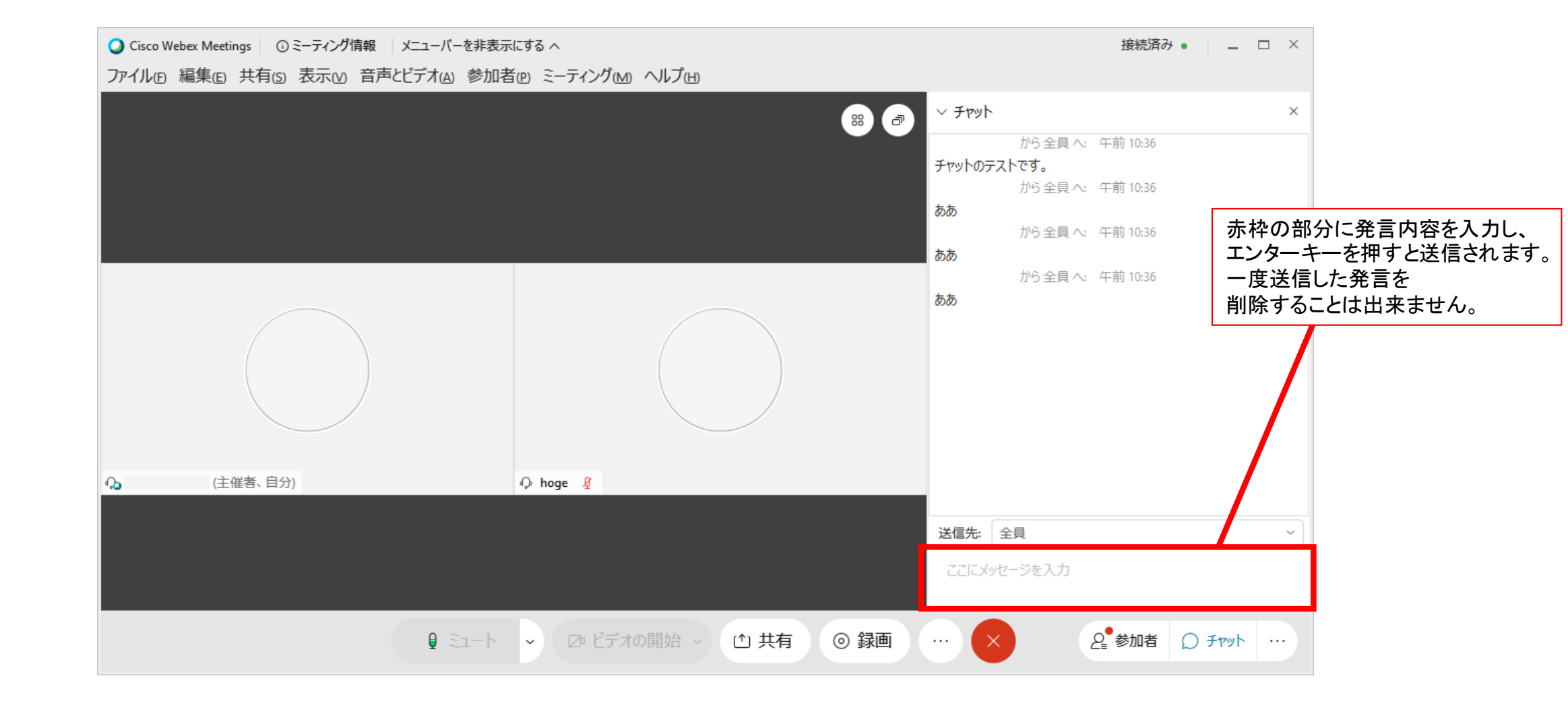

レイアウト変更

右上のアイコンを選択することで画面のレイアウトを切り替えることが出来ます。 初期表示である「グリッドビュー」のほか、 現在発言している人を全画面表示にする「アクティブスピーカー」、 ほかの人も合わせて表示する「アクティブスピーカー+サムネイル」が選択可能です。

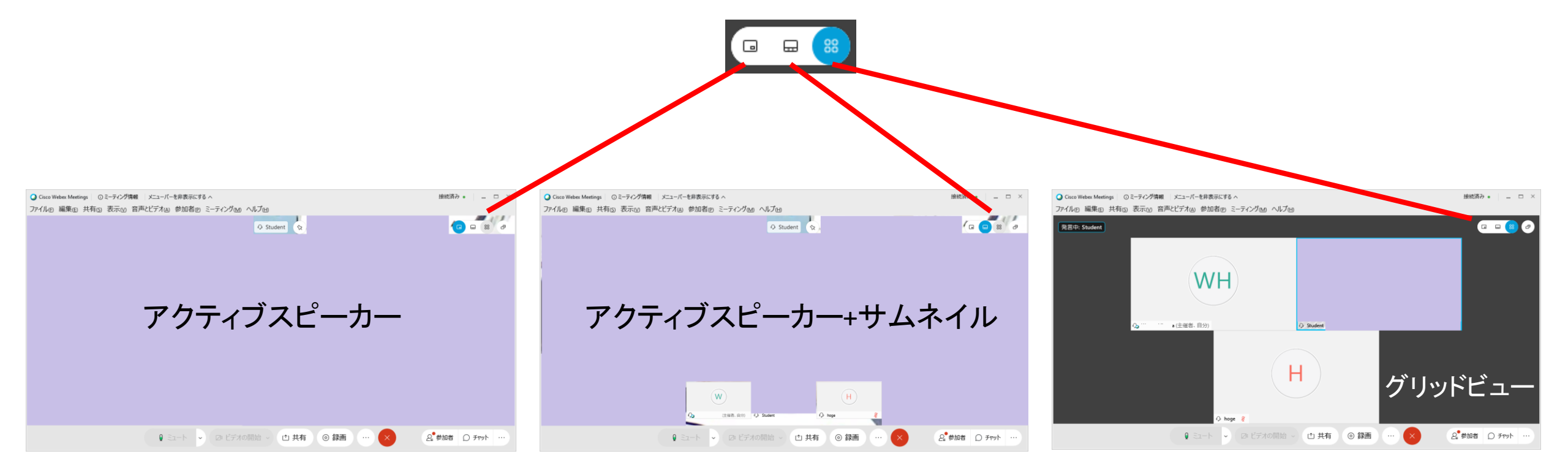

## Push to Talk機能

## 「音声とビデオ」>「スペースキーを押し続けることで一時的にミュート解除」にチェックを入れることで、 必要な時だけマイクのミュートを解除することができるようになります。

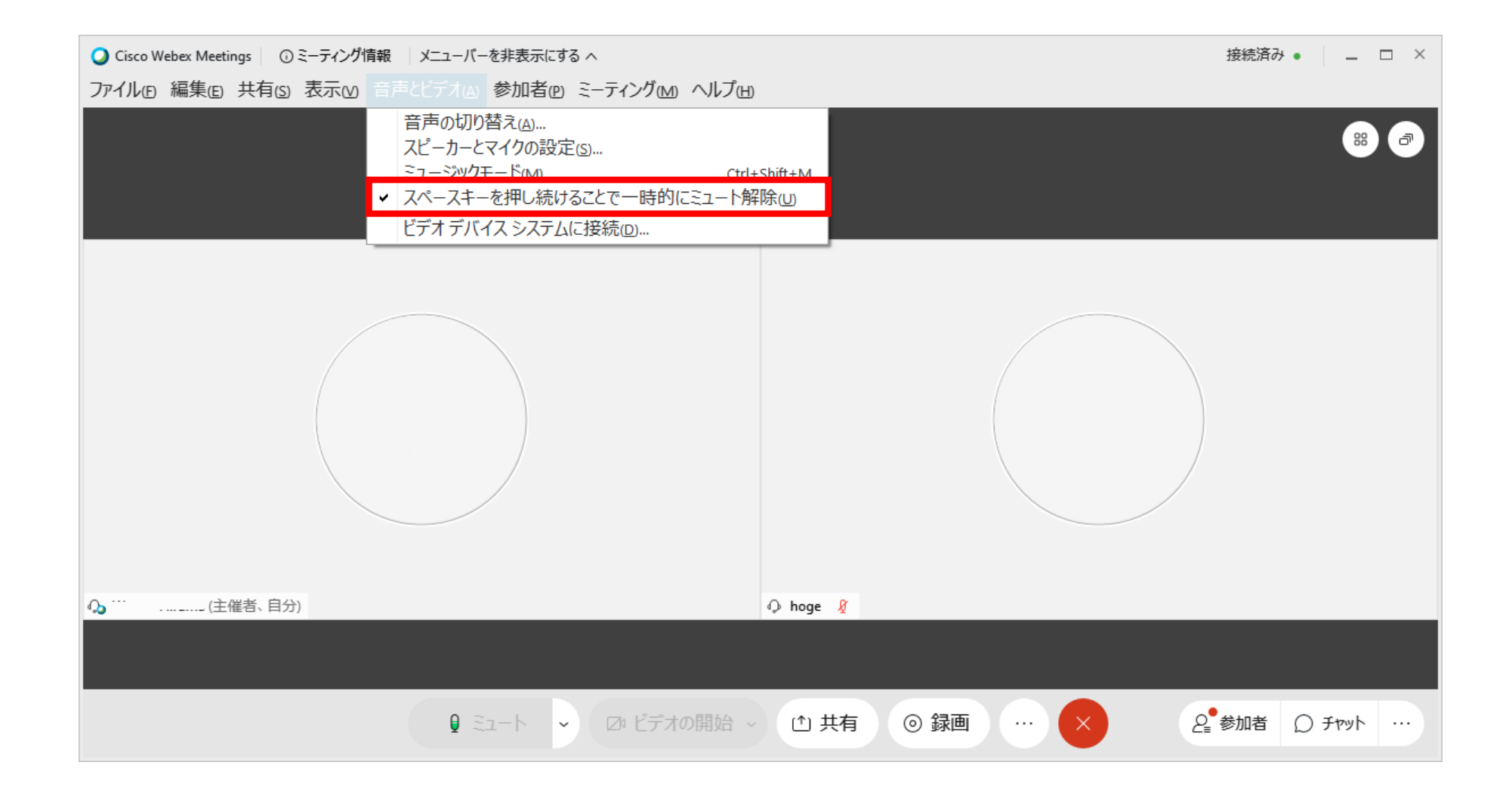